## **Modifying Your Registration**

Go to the Midwest Clinic Website: midwestclinic.org and click "Register."

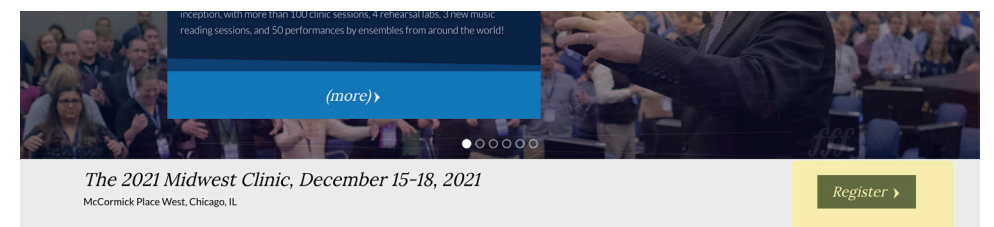

## On the registration site, click "Already Registered?"

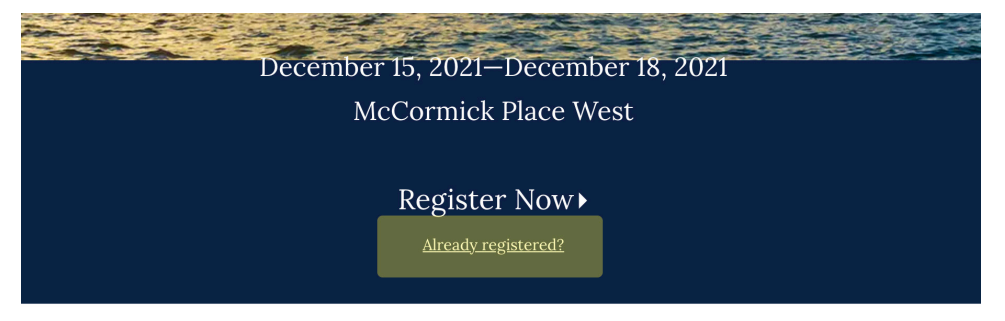

## Enter your email address and confirmation number.

| Enter the email address you used to register for<br>confirmation number you rec | the event, along with the<br>eived. |
|---------------------------------------------------------------------------------|-------------------------------------|
| * Email Address                                                                 |                                     |
| * Confirmation Number                                                           |                                     |
| Forgot your confirma                                                            | ation number?                       |

## Click "Modify Registration"

|                              | Congratulations, you are now registered!                  |  |  |  |
|------------------------------|-----------------------------------------------------------|--|--|--|
| Your Confirmation Number is: |                                                           |  |  |  |
|                              | G4NABCDEN2Z                                               |  |  |  |
|                              | You will receive an email with your registration details. |  |  |  |
|                              | Add to Calendar                                           |  |  |  |
|                              | Submit Payment                                            |  |  |  |
|                              | Modify Registration                                       |  |  |  |

This will open your application. Scroll to the bottom of each page and click "Next" until you get to the "Registration Items" page.

Add the number of tickets you would like to purchase and click "Next".

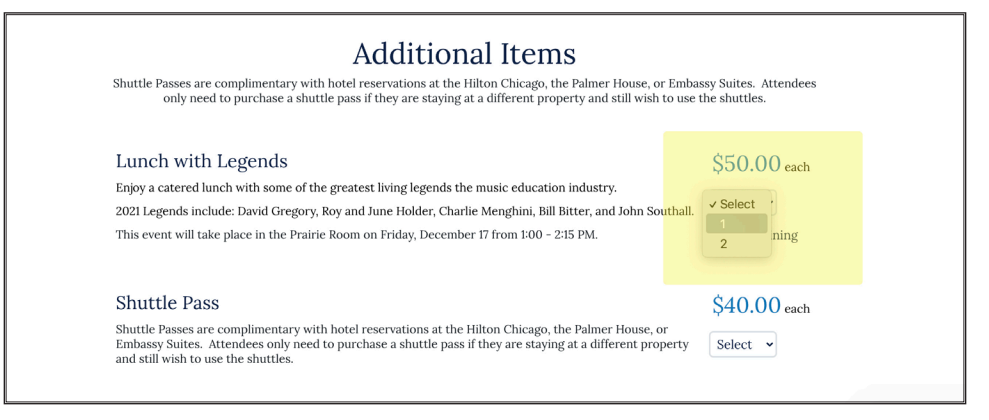

This will take you to the payment page where you can select your payment method.

| Item                                        | Price   | Quantity                        | Total                     |   |  |  |
|---------------------------------------------|---------|---------------------------------|---------------------------|---|--|--|
| <b>Optional Items</b><br>Lunch with Legends | \$50.00 | 1                               | \$50.00                   |   |  |  |
| Enter your discount code Apply              | 0       | Subtotal<br>P <b>rder Total</b> | \$50.00<br><b>\$50.00</b> | _ |  |  |
| Payment                                     |         |                                 |                           |   |  |  |
| Select Payment Method                       |         |                                 |                           |   |  |  |
| ○ Credit Card                               |         |                                 |                           |   |  |  |
| ○ Check                                     |         |                                 |                           |   |  |  |
| ○ Purchase Order                            |         |                                 |                           |   |  |  |